<u>« Pour bien démarrer au lycée #01 : les équations »</u>

# Equations simples

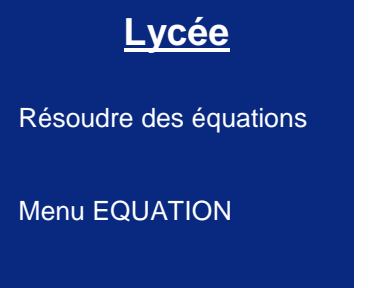

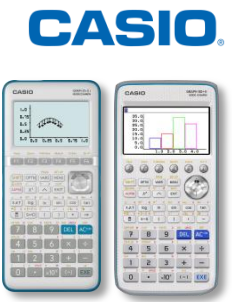

| Énoncé :<br>Résoudre les équations simples suivantes : |                   |                         |  |  |
|--------------------------------------------------------|-------------------|-------------------------|--|--|
| ① $4x + 3 = 5$                                         | 2  4x-7=2-3x      | (3) $5(x+1) = 2(x-4)$   |  |  |
| (4) $2x + 6 = 2(x + 3)$                                | (5) $7-x=2-(x+4)$ | 6 $x(x+1) = (x-3)(x+2)$ |  |  |

### **Correction :**

| ① $4x + 3 = 5$                                 | (4) $2x + 6 = 2(x + 3)$                                   |
|------------------------------------------------|-----------------------------------------------------------|
| $\Leftrightarrow 4x = 5 - 3$                   | $\Leftrightarrow 2x + 6 = 2x + 6$                         |
| $\Leftrightarrow x = 2 \div 4$                 | $\Leftrightarrow 2x - 2x = 6 - 6$                         |
| $S = \left\{\frac{1}{2}\right\}$               | $\Leftrightarrow 0 = 0$ , affirmation vraie pour tout x   |
| (2)                                            | $S = \mathbb{R}$                                          |
| 2 $4x - 7 = 2 - 3x$                            |                                                           |
| $\Leftrightarrow 4x + 3x = 2 + 7$              | (5  7 - x = 2 - (x + 4))                                  |
| $\Leftrightarrow x = 9 \div 7$                 | $\Leftrightarrow 7 - x = 2 - x - 4$                       |
| $\mathbf{c} = \begin{pmatrix} 9 \end{pmatrix}$ | $\Leftrightarrow -x + x = -2 - 7$                         |
| $\mathbf{S} = \{\overline{7}\}$                | $\Leftrightarrow 0 = -9$ , affirmation fausse pour tout x |
|                                                | $S = \emptyset$                                           |
| 3 $5(x+1) = 2(x-4)$                            |                                                           |
| $\Leftrightarrow 5x + 5 = 2x - 8$              | 6 $x(x+1) = (x-3)(x+2)$                                   |
| $\Leftrightarrow 5x - 2x = -8 - 5$             | $\Leftrightarrow x^2 + x = x^2 + 2x - 3x - 6$             |
| $\Leftrightarrow x = -13 \div 3$               | $\Leftrightarrow x^2 - x^2 + x - 2x + 3x = -6$            |
| $S = \left\{-\frac{13}{3}\right\}$             | $\Leftrightarrow 2x = -6$                                 |
|                                                | $\Leftrightarrow x = -6 \div 2 = -3$                      |

 $S = \{-3\}$ 

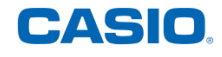

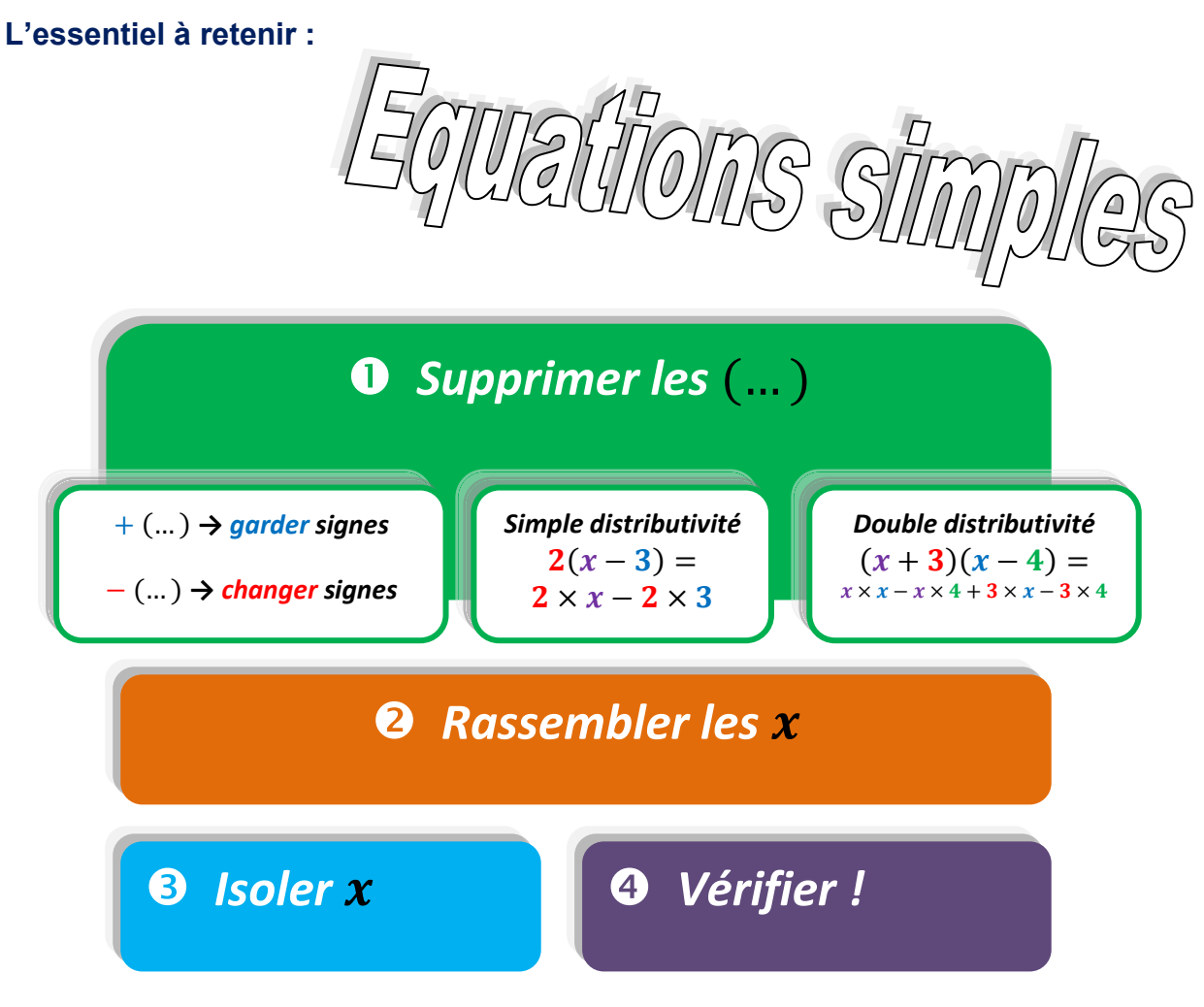

### Vérification calculatrice : Menu EXE-MAT

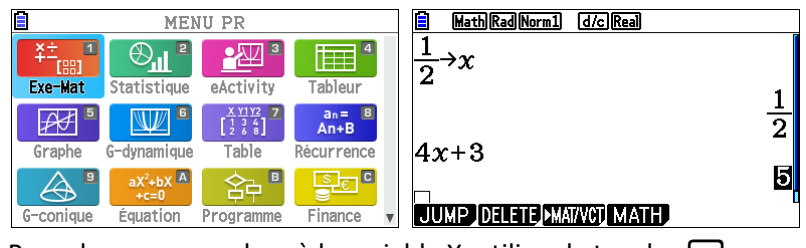

Pour donner une valeur à la variable X, utilisez la touche 🔿

### **Résolution calculatrice : Menu EQUATION - Solveur**

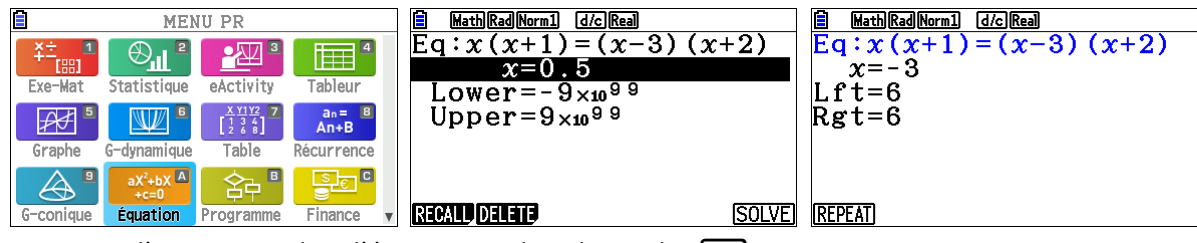

Pour saisir l'inconnue X dans l'équation, utilisez la touche  $(X,\theta,T)$ Pour obtenir le symbole = de l'équation, tapez [SHIFT] •

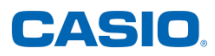

# Equations produit

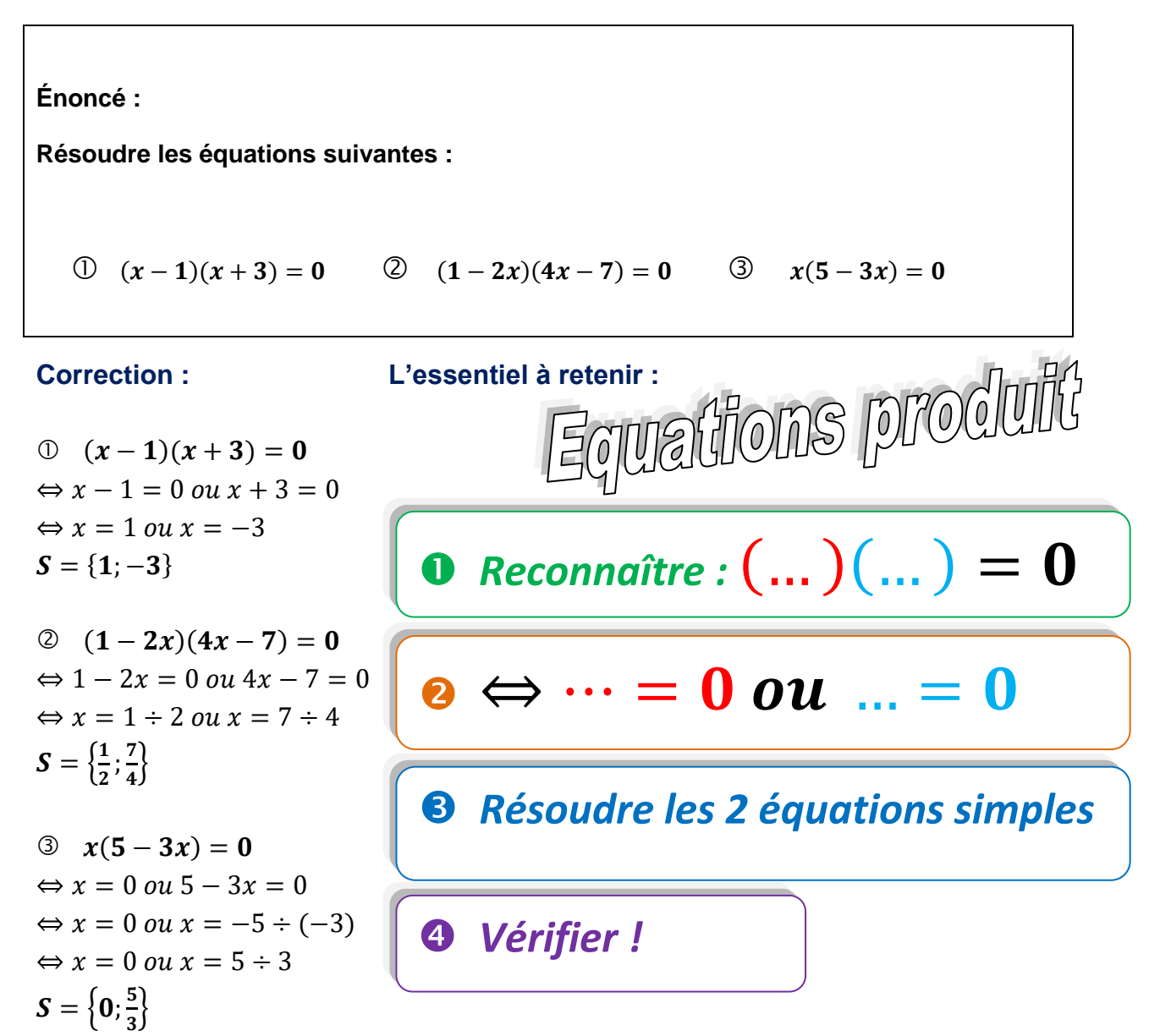

### Vérification calculatrice : Me nu EQUATION - Solveur

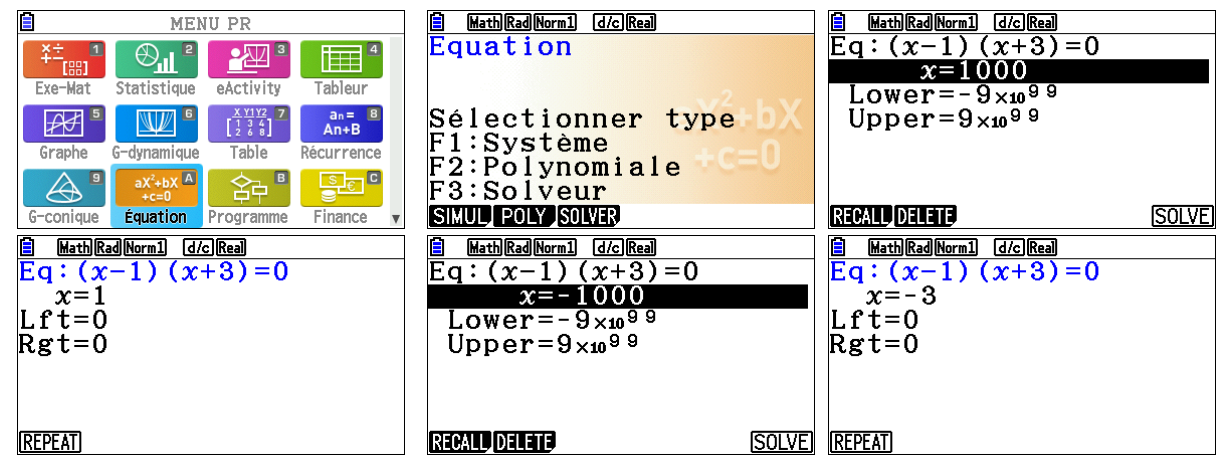

Pour obtenir les 2 solutions et non une seule, pensez à saisir des valeurs de démarrage de la recherche de solutions très différentes l'une de l'autre (ici, par exemple, x=1000 puis x=-1000).

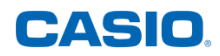

## Equations avec identités remarquables

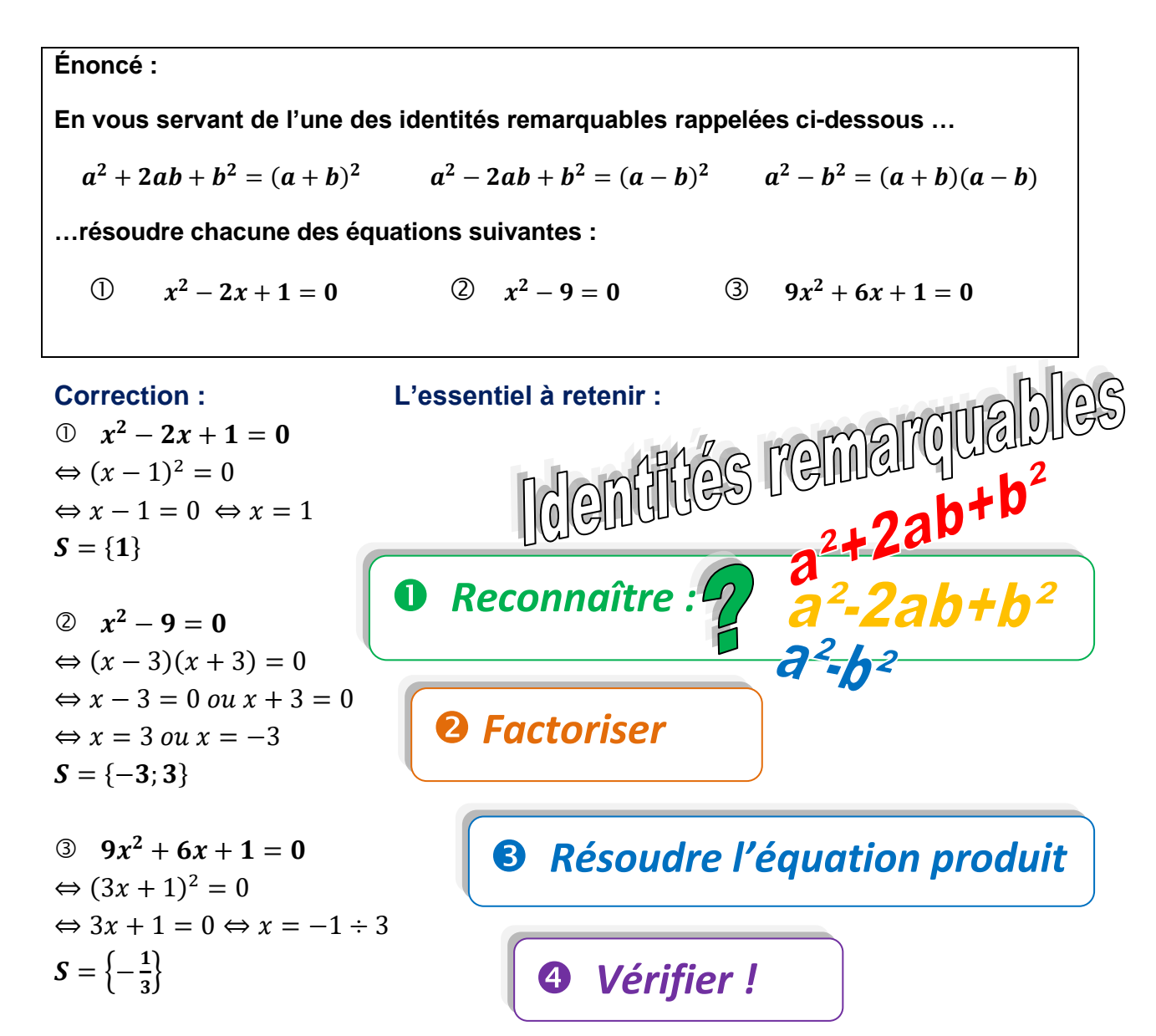

### **Résolution calculatrice : Menu EQUATION - Polynomiale**

| MENU PR                                                                                                    | MathRadNorm1 d/cReal                                  | MathRadNorm1 d/cReal        |
|----------------------------------------------------------------------------------------------------|-------------------------------------------------------|-----------------------------|
| Image: Statistic grade in the statistic grade in the statisting grade in the statistic grade in the statistic grade in t | Equation                                              | Polynomial<br>Aucune donnée |
| Graphe G-dynamique Table Récurrence                                                                                                    | Sélectionner type bX<br>F1:Système                    | en mémoire                  |
| G-conique                                                                                                    | F2:Polynomiale<br>F3:Solveur<br>SMUL POLY SOLVER      | Degré?<br>2 3 4 5 6         |
| $\frac{1}{a \times b \times c} \frac{Math[Rad[Norm1] \ d/c][Real]}{a \times b \times c} $                                                                                                    | MathRadNorm1 d/cReal   a X <sup>2</sup> + b X + c = 0 |                             |
| abc<br>□961_                                                                                                    | X1[-0.333] ×2                                         |                             |
|                                                                                                    | 1                                                     |                             |
|                                                                                                    |                                                       |                             |

Choisir le degré 2 puis entrer les valeurs : les nombres a, b, c à saisir dans le tableau sont les valeurs se trouvant dans votre équation écrite sous la forme :  $ax^2 + bx + c = 0$ 

# Systèmes d'équations

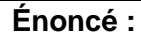

Résoudre le système d'équations à deux inconnues :

 $\begin{cases} 2x+y=6\\ 3x-2y=-5 \end{cases}$ 

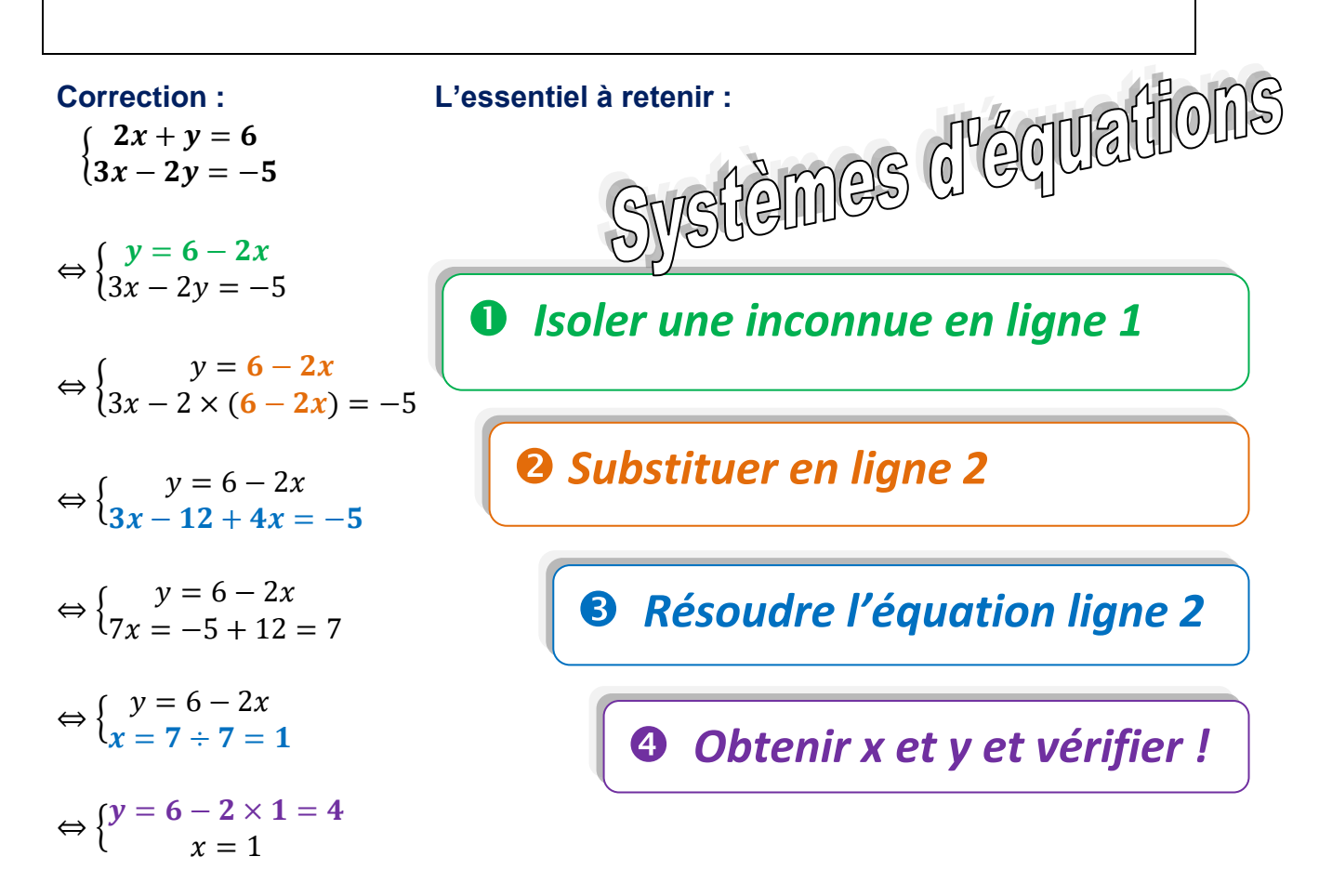

### $S = \{(1; 4)\}$

### **Résolution calculatrice : Menu EQUATION - Système**

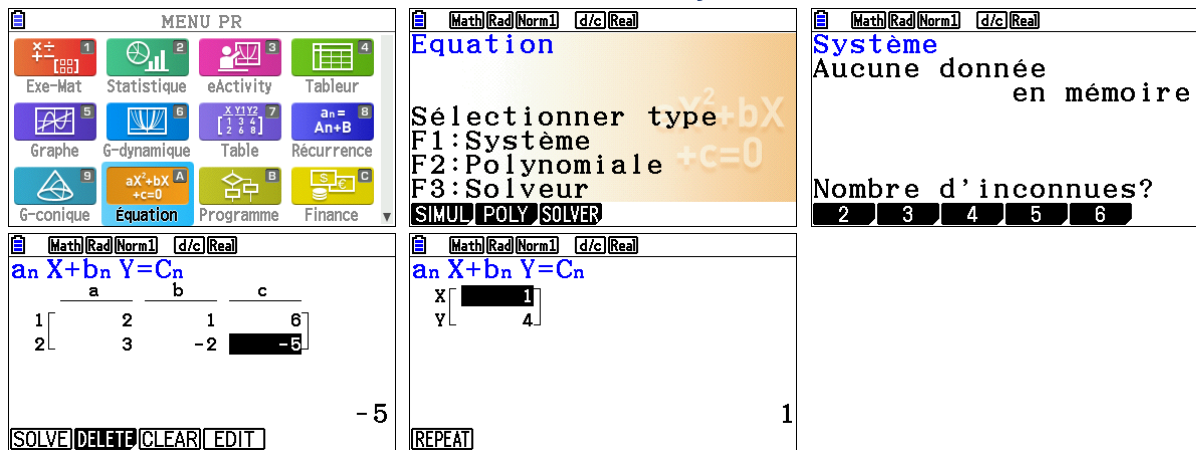

Choisir le nombre d'inconnues puis les nombres a, b, c à saisir dans chaque ligne du tableau sont les valeurs dans chaque équation du système écrite sous la forme : ax + by = c

CASIO